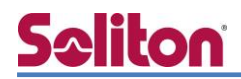

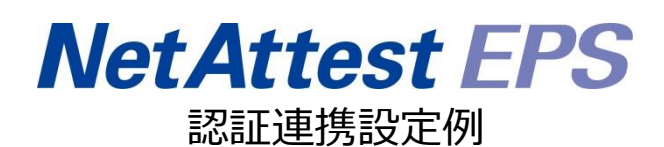

【連携機器】Aruba 7005/AP-205 【Case】IEEE802.1X EAP-TLS/EAP-PEAP(MS-CHAP V2)

Rev1.0

株式会社ソリトンシステムズ

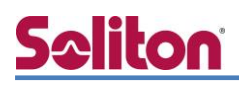

### はじめに

本書について

本書はオールインワン認証アプライアンス NetAttest EPS と、Aruba 社製無線 LAN コントローラ -7005 および無線アクセスポイント AP-205の IEEE802.1X EAP-TLS/EAP-PEAP (MS-CHAP V2) 環境での接続について、設定例を示したものです。設定例は管理者アカウントでログインし、設定可 能な状態になっていることを前提として記述します。

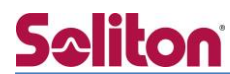

アイコンについて

| アイコン | 説明                           |
|------|------------------------------|
| (پ   | 利用の参考となる補足的な情報をまとめています。      |
|      | 注意事項を説明しています。場合によっては、データの消失、 |
|      | 機器の破損の可能性があります。              |

画面表示例について

このマニュアルで使用している画面(画面キャプチャ)やコマンド実行結果は、実機での表示と若干の違いがある場合があります。

ご注意

本書は、当社での検証に基づき、NetAttest EPS 及び 7005/AP-205 の操作方法を記載したものです。すべての環境での動作を保証するものではありません。

NetAttest は、株式会社ソリトンシステムズの登録商標です。

その他、本書に掲載されている会社名、製品名は、それぞれ各社の商標または登録商標です。 本文中に ™、®、©は明記していません。

# <mark>S≎liton</mark> 目次

| 1. 構成                             |
|-----------------------------------|
| 1-1 構成図6                          |
| 1-1-1 機器7                         |
| 1-1-2 認証方式7                       |
| 1-1-3 ネットワーク設定7                   |
| 2. NetAttest EPS の設定8             |
| 2-1 システム初期設定ウィザードの実行8             |
| 2-2 システム初期設定ウィザードの実行9             |
| 2-3 サービス初期設定ウィザードの実行10            |
| 2-4 ユーザーの登録11                     |
| 2-5 クライアント証明書の発行12                |
| 3. Aruba 7005 の設定13               |
| 3-1 Aruba 7005 設定の流れ13            |
| Aruba の設定項目14                     |
| 3-1-1 Controllerの基本設定14           |
| 3-1-2 APの基本設定16                   |
| 3-1-3 SSID の設定19                  |
| 3-1-4 Control Plane Securityの設定20 |
| 3-1-5 AP プロビジョニングの設定20            |
| 4. EAP-TLS 認証でのクライアント設定22         |
| 4-1 Windows 8.1 での EAP-TLS 認証 22  |
| 4-1-1 クライアント証明書のインポート22           |
| 4-1-2 サプリカント設定24                  |
| 4-2 iOS(iPhone 6)での EAP-TLS 認証    |
| 4-2-1 クライアント証明書のインポート             |
| 4-2-2 サプリカント設定26                  |
| 4-3 Android(Nexus 7)での EAP-TLS 認証 |
| 4-3-1 クライアント証明書のインポート             |
| 4-3-2 サプリカント設定                    |

| 5. EAP-PEAP 認証でのクライアント設定      | 29   |
|-------------------------------|------|
| 5-1 Windows 8.1 のサプリカント設定     | . 29 |
| 5-2 iOS(iPhone 6)のサプリカント設定    | . 30 |
| 5-3 Android(Nexus 7)のサプリカント設定 | . 31 |
| 6. 動作確認結果                     | 32   |
| 6-1 EAP-TLS 認証                | . 32 |
| 6-2 EAP-PEAP 認証               | . 32 |

## <u>S≎liton</u> 1. 構成

#### 1-1 構成図

以下の環境を構成します。

- ・ 有線 LAN で接続する機器は L2 スイッチに収容
- ・ 有線 LAN と無線 LAN は同一セグメント
- ・ 無線 LAN で接続するクライアント PC の IP アドレスは、NetAttest D3-SX04 の
   DHCP サーバーから払い出す

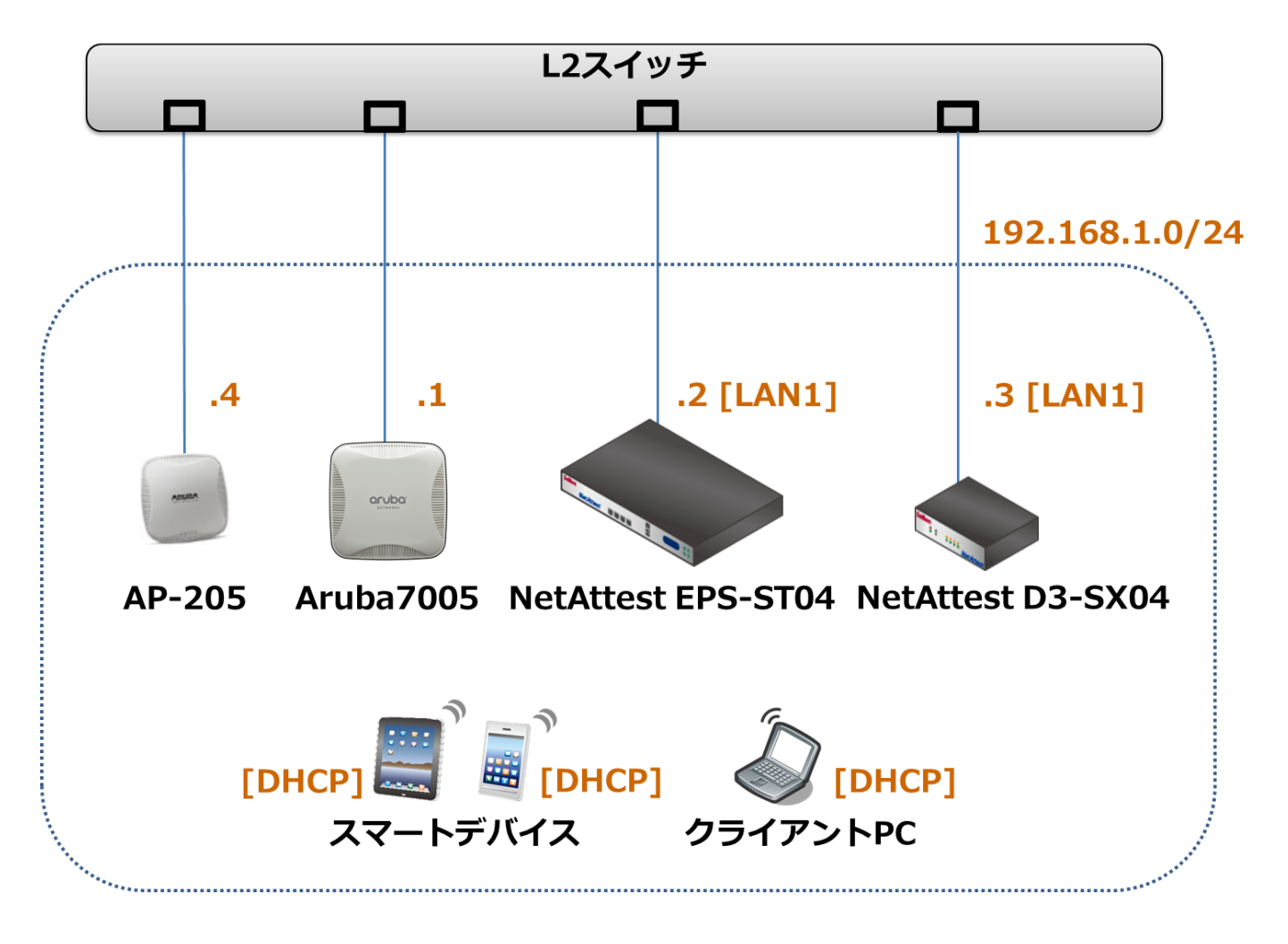

### 1-1-1 機器

| 製品名                 | メーカー            | 役割                                   | バージョン                                 |
|---------------------|-----------------|--------------------------------------|---------------------------------------|
| NetAttest EPS ST-04 | Soliton Systems | RADIUS/CA サーバー                       | 4.8.4                                 |
| 7005                | Aruba           | RADIUS クライアント<br>(無線 LAN コントローラー)    | 6.4.2.12                              |
| AP-205              | Aruba           | アクセスポイント                             | 6.4.2.12                              |
| Surface             | MicroSoft       | 802.1X クライアント<br>(Client PC)         | Windows 8.1 64bit<br>Windows 標準サプリカント |
| iPhone 6            | Apple           | 802.1X クライアント<br>(Client SmartPhone) | 9.2.1                                 |
| Google Nexus 7      | ASUS            | 802.1X クライアント<br>(Client Tablet)     | 5.1                                   |
| NetAttest D3 SX-04  | Soliton Systems | DHCP/DNS サーバー                        | 4.2.2                                 |

### 1-1-2 認証方式

#### IEEE802.1X EAP-TLS/EAP-PEAP(MS-CHAP V2)

### 1-1-3 ネットワーク設定

| 製品名                 | IP アドレス        | RADIUS port (Authentication) | RADIUS Secret (Key) |
|---------------------|----------------|------------------------------|---------------------|
| NetAttest EPS ST-04 | 192.168.1.2/24 | 1913                         | secret              |
| 7005                | 192.168.1.1/24 | UDF 1812                     | secret              |
| AP-205              | 192.168.1.4/24 |                              |                     |
| Client PC           | DHCP           | -                            | -                   |
| Client SmartPhone   | DHCP           | -                            | -                   |
| Client Tablet       | DHCP           | -                            | -                   |

### 2. NetAttest EPS の設定

#### 2-1 システム初期設定ウィザードの実行

NetAttest EPS の初期設定は LAN2(管理インターフェイス)から行います。初期の IP アドレスは 「192.168.2.1/24」です。管理端末に適切な IP アドレスを設定し、Internet Explorer から 「http://192.168.2.1:2181/」にアクセスしてください。

下記のような流れでセットアップを行います。

- 1. システム初期設定ウィザードの実行
- 2. サービス初期設定ウィザードの実行
- 3. RADIUS クライアントの登録
- 4. 認証ユーザーの追加登録
- 5. 証明書の発行

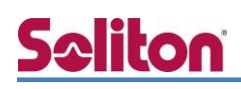

### 2-2 システム初期設定ウィザードの実行

NetAttest EPS の初期設定は LAN2(管理インターフェイス)から行います。初期の IP アドレスは「192.168.2.1/24」です。管理端末に適切な IP アドレスを設定し、Internet Explorer から「http://192.168.2.1:2181/」にアクセスしてください。その後、システム初期設定ウィザードを使用し、以下の項目を設定します。

- タイムゾーンと日付・時刻の設定
- ホスト名の設定
- サービスインターフェイスの設定
- 管理インターフェイスの設定
- メインネームサーバーの設定

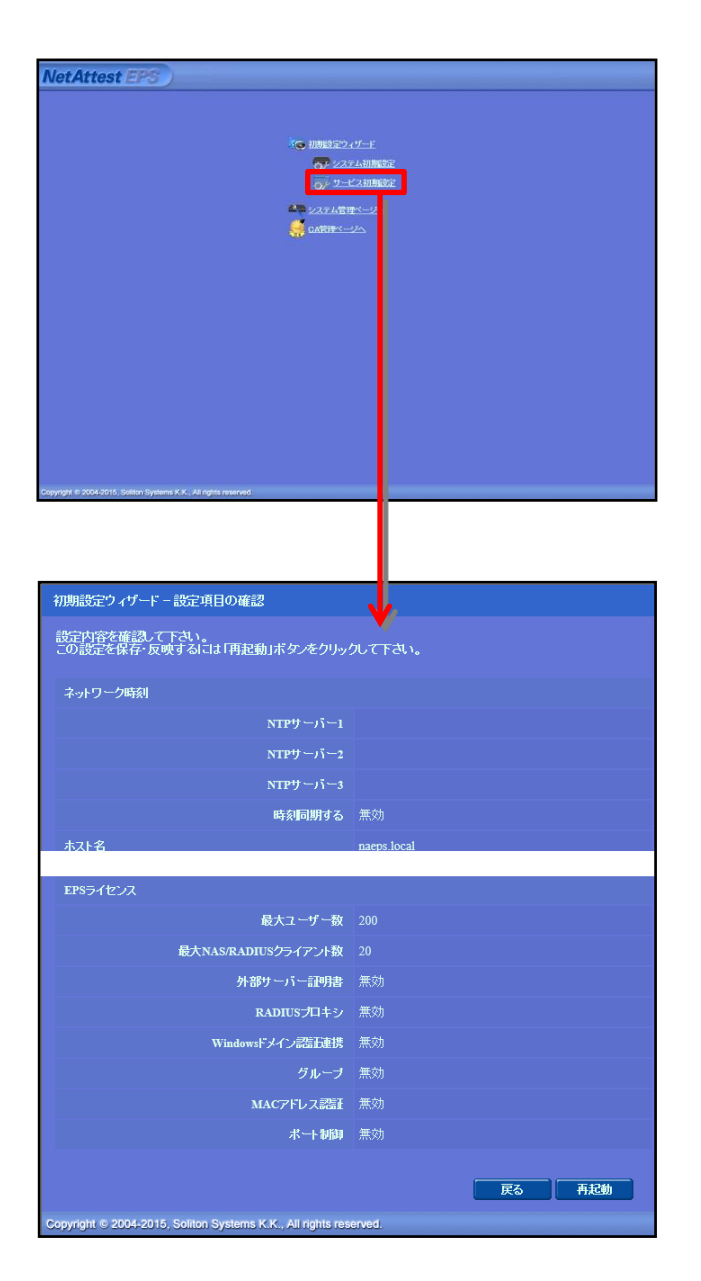

| 項目      | 値           |
|---------|-------------|
| ホスト名    | naeps.local |
| IP アドレス | デフォルト       |
| ライセンス   | なし          |

#### 2. Net Attest EPS の設定

### 2-3 サービス初期設定ウィザードの実行

サービス初期設定ウィザードを実行します。

- CA 構築
- LDAP データベースの設定
- RADIUS サーバーの基本設定(全般)
- RADIUS サーバーの基本設定(EAP)
- RADIUS サーバーの基本設定(証明書検証)
- NAS/RADIUS クライアント設定

| CA使用语识          |                 |  |
|-----------------|-----------------|--|
| CA種別選択          | ル-トCA ¥         |  |
| CA秘密線           |                 |  |
| ● 内部で新しい鍵を生成する  |                 |  |
| 公開観方式           | RSA 🗸           |  |
| 親長              | 2048 🗸          |  |
| ● 外部HSMデバイスの鍵を使 | 用する             |  |
| 要求の署名           |                 |  |
| 要求署名アルゴリズム      | SHA256 V        |  |
| CA情報            |                 |  |
|                 | TestCA          |  |
|                 | 日本 イ            |  |
| 都道府県名           | Tokyo           |  |
| 市区町村名           | Shinjuku        |  |
| 会社名(組織名)        | Soliton Systems |  |
| 部署名             |                 |  |
|                 |                 |  |
| CA署名設定          |                 |  |

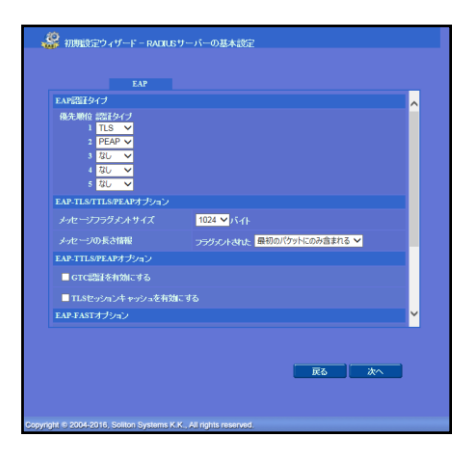

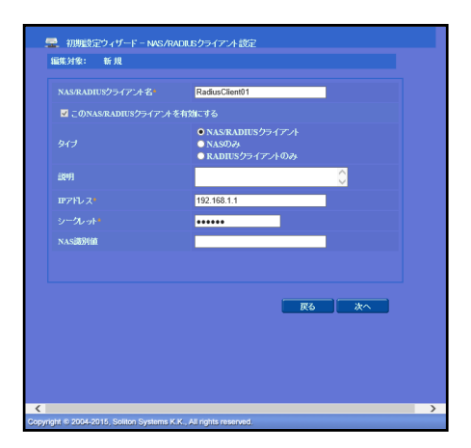

| 項目      | 値      |
|---------|--------|
| CA 種別選択 | ルート CA |
| 公開鍵方式   | RSA    |
| 鍵長      | 2048   |
| CA 名    | TestCA |

| 項目        | 値    |
|-----------|------|
| EAP 認証タイプ |      |
| 1         | TLS  |
| 2         | PEAP |

| 項目                 | 値              |
|--------------------|----------------|
| NAS/RADIUS クライアント名 | RadiusClient01 |
| IPアドレス             | 192.168.1.1    |
| シークレット             | secret         |

### 2-4 ユーザーの登録

NetAttest EPS の管理画面より、認証ユーザーの登録を行います。

「ユーザー」→「ユーザー一覧」から、『追加』ボタンでユーザー登録を行います。

| verattest                                                                                                    | EDO                    |                                                                                                    |                                                          |                                                                              |                                                                                                    | ログオン中: admin                                                                                                    |
|----------------------------------------------------------------------------------------------------|------------------------|----------------------------------------------------------------------------------------------------|----------------------------------------------------------|------------------------------------------------------------------------------|----------------------------------------------------------------------------------------------------|----------------------------------------------------------------------------------------------------|
|                                                                                                    | EPS                    |                                                                                                    |                                                          | ● トップペー                                                                      | ジ 🕒 🐹                                                                                                    | 定保存 📵 ログオフ                                                                                                    |
| naeps.local                                                                                                    |                        | 💄 ユーザーー・覧                                                                                                    |                                                          |                                                                              |                                                                                                    |                                                                                                    |
| システム設定                                                                                                    |                        |                                                                                                    |                                                          | コーザーナで、検索                                                                    |                                                                                                    |                                                                                                    |
| 証明機関                                                                                                    | L.<br>Ež               | - サー ● 一部 ● 元<br>細オブションの設定                                                                                                    | 注 クルーフ 🎽                                                 | x (                                                                          |                                                                                                    |                                                                                                    |
| DHCPサーバー                                                                                                    |                        | <u> </u>                                                                                                    |                                                          |                                                                              |                                                                                                    |                                                                                                    |
| LDAPサーバー                                                                                                    |                        |                                                                                                    |                                                          |                                                                              |                                                                                                    | 追加                                                                                                    |
| RADIUS ワーハー<br>ユーザー                                                                                                    |                        |                                                                                                    |                                                          | 그는                                                                           | <u>·ザー削除時の</u>                                                                                           | )証明書失効オブ 雪ン                                                                                                    |
| □ユーザー一覧                                                                                                    |                        | 名前                                                                                                    | <u>ユーザーID</u>                                            | 日時                                                                           | 証明書                                                                                                    | タスク                                                                                                    |
| ■ エクスポート                                                                                                    |                        | test user                                                                                                    | <u>test</u>                                              |                                                                              | 発行                                                                                                    | 変更 削 注                                                                                                    |
| コインボート<br>コマーザーパフロュ                                                                                                    | - にまいシュー               |                                                                                                    |                                                          |                                                                              |                                                                                                    |                                                                                                    |
| ■ エーク <i>ー</i> ハスノー<br>■ デフォルトユーザ                                                                                              | ープロファイル                |                                                                                                    | 🤰 ユーザ-                                                   | 一設定                                                                          |                                                                                                    | <b>V</b>                                                                                                    |
|                                                                                                    |                        |                                                                                                    | 編集対象:                                                    | 新規                                                                           |                                                                                                    |                                                                                                    |
|                                                                                                    |                        |                                                                                                    | ユーザー情報                                                   | 🖁 チェックアイテム リプラ・                                                              |                                                                                                    |                                                                                                    |
|                                                                                                    |                        |                                                                                                    | <u>金本市田和</u>                                             |                                                                              | user01                                                                                                   |                                                                                                    |
|                                                                                                    |                        |                                                                                                    | 名                                                        |                                                                              |                                                                                                    |                                                                                                    |
|                                                                                                    |                        |                                                                                                    | E-Mail                                                   |                                                                              |                                                                                                    |                                                                                                    |
|                                                                                                    |                        |                                                                                                    | 詳細情報                                                     |                                                                              |                                                                                                    | 0                                                                                                    |
|                                                                                                    |                        |                                                                                                    | 認証情報                                                     |                                                                              |                                                                                                    |                                                                                                    |
|                                                                                                    | 項目                     | 値                                                                                                    | ユーザーm                                                    | ) <b>•</b>                                                                   | user01                                                                                                   |                                                                                                    |
|                                                                                                    |                        |                                                                                                    | パスワード                                                    | (1)                                                                          | •••••                                                                                                    |                                                                                                    |
|                                                                                                    | 姓                      | user01                                                                                                    |                                                          | 明停止                                                                          |                                                                                                    | •                                                                                                    |
|                                                                                                    |                        |                                                                                                    |                                                          |                                                                              |                                                                                                    |                                                                                                    |
|                                                                                                    |                        | I IISALU I                                                                                                    |                                                          |                                                                              |                                                                                                    |                                                                                                    |
|                                                                                                    | ユーザーID                 | userui                                                                                                    |                                                          |                                                                              |                                                                                                    |                                                                                                    |
|                                                                                                    | ユーザーID<br>パスワード        | password                                                                                                    |                                                          |                                                                              |                                                                                                    | 0K キャンセル 道用                                                                                                    |
|                                                                                                    | ユーザーID<br>パスワード        | password                                                                                                    |                                                          |                                                                              |                                                                                                    | )K キャンセル 連用                                                                                                    |
|                                                                                                    | ユーザーID<br>パスワード        | password                                                                                                    |                                                          |                                                                              |                                                                                                    | )K <u>キャンセル</u> 道用                                                                                                    |
|                                                                                                    | ユーザーID<br>パスワード        | password                                                                                                    |                                                          |                                                                              |                                                                                                    | )K キャンセル 適用                                                                                                    |
|                                                                                                    | ユーザーID<br>パスワード        | password                                                                                                    |                                                          |                                                                              |                                                                                                    | ж <u>+</u> +r/eル 適用                                                                                                    |
| at Attact                                                                                                    | ユーザーID<br>パスワード        | Gran Tutab設定またはデー                                                                                                    |                                                          |                                                                              |                                                                                                    | ж<br><b>キャンセル</b> 道用<br>ログオン中: admin                                                                                                    |
| etAttest                                                                                                    | ユーザーID<br>パスワード        | user01<br>password<br>解存されていない設定またはデー                                                                                                    | タがあります!                                                  | ->50                                                                         | -<br>-<br>-<br>-<br>-<br>-<br>-<br>-<br>-<br>-<br>-<br>-<br>-<br>-<br>-<br>-<br>-<br>-<br>-              | )K キャンセル 通用<br>ログオン中: admin<br>宦保存 (1) ログオフ                                                                                                   |
| et Attest                                                                                                    | ユーザーID<br>パスワード        | user01<br>password<br>解存されていない認定またロデー<br>シューザーー皆                                                                                                    | 90%691±7 1                                               | () ->->->->->->->->->->->->->->->->->->->                                    | -y) ( <b>a</b> 20                                                                                        | ж <b>キャンセル 通用</b><br>ログオン中: admin<br>宦保存 (1) ログオフ                                                                                             |
| etAttest<br>aepslocal<br>システム設定                                                                                                | ユーザーID<br>パスワード<br>EPS | dser01<br>password<br>解存わていない設定またはデー<br>シューザーー覧                                                                                                    | タがあります!                                                  | ->tei                                                                        |                                                                                                    | K キャンセル 適用 □グオン中: admin 2保存 ④ ログオフ                                                                                                    |
| et Attest<br>aepslocal<br>システム設定<br>システム管理<br>証明期期                                                                             | ユーザーID<br>パスワード<br>EPS | user01       password <td>9//減ります!<br/>注 グループ ♥</td> <td>① トップペー<br/>3-ザーまで 検索</td> <td>-y) (a) 201</td> <td>K ‡ャンセル 通用 □グオン中: admin 2保存 ④ ログオフ</td> | 9//減ります!<br>注 グループ ♥                                     | ① トップペー<br>3-ザーまで 検索                                                         | -y) (a) 201                                                                                              | K ‡ャンセル 通用 □グオン中: admin 2保存 ④ ログオフ                                                                                                    |
| etAttest<br>æpslocal<br>システム設定<br>システム管理<br>証明機関<br>DHCPサーバー                                                                   | ユーザーID<br>パスワード<br>EPS | user01       password       家存されていない設定また日子ー       シューザーー覧       ・ザー       細オゴションの設定       フェボート                                                      | タがあります!<br>2全 グルーナ ▼                                     | <ol> <li>トップペー</li> <li>ユーザーまで 検索</li> </ol>                                 | 「<br>マ<br>ジ) 白 新                                                                                         | )K キャンセル 通用<br>ログオ*ン中: admin<br>E保存 10 ログオフ                                                                                                   |
| et Attest<br>æps.local<br>システム設定<br>システム管理<br>証明機関<br>DHCPサーバー<br>LDAPサーバー                                                     | ユーザーID<br>パスワード        | user01       password       解存されていない設定またはデー       シューザー一覧       ニーザー       細オブションの設定       22ボート                                                     | タがあります!<br>注 クルーナ ▼                                      | ・ザーまで 検索                                                                     |                                                                                                    | K ‡+2/セル 通用 □グオン中: admin 注保存 ● ログオフ                                                                                                    |
| etAttest<br>eeps.local<br>システム設定<br>システム管理<br>証明機関<br>DHCPサーバー<br>LDAPサーバー<br>RADUSサーバー                                        | ユーザーID<br>パスワード<br>EPS | はSer 01       password       第幕されていない設定またはずー       2ザーー覧       -ザー       第オブションの設定       2スポート                                                       | 夕が除り上す!<br>5全 グループ ♥                                     | <ul> <li>() トップペー</li> <li>ユーザーまで 検索</li> <li>ユー - ゴーまで (検索)</li> </ul>      | -ジ) (D) 読む<br>ゴ<br>ザ - 削除時の                                                                              | メK     キャンセル     漁用       ログオン中: admin       官保存     ① ログオフ       自用書     ① ログオフ                                                              |
| etAttest<br>aepslocal<br>システム設定<br>システム管理<br>証明機関<br>DHCPサーバー<br>LDAPサーバー<br>RADIUSサーバー<br>ユーザー<br>コーザー                        | ユーザーID<br>パスワード        | user 01       password                                                                                                    | タが取ります!<br>会か クルーナ ▼<br>三 <u>ユーザーD</u>                   | <ul> <li>・ トップペー</li> <li>ユーザーまで 依案</li> <li>ユニー</li> <li>最終認証の広功</li> </ul> | -ジ<br>・ジ<br>・ジ<br>・<br>が<br>ー<br>が<br>い<br>、<br>、<br>、<br>、<br>、<br>、<br>、<br>、<br>、<br>、<br>、<br>、<br>、 | メ キャンセル 通用<br>ログオン中: admin<br>定保存 ④ ログオフ<br>通加<br>加<br>ションク<br>タスク                                                                            |
| <b>9tAttest</b><br>20ps.local<br>システム設定<br>システム管理<br>証明機関<br>DHCPサーバー<br>LDAPサーバー<br>RADIUSサーバー<br>ユーザー<br>ユーザー<br>覧<br>エクスポート | ユーザーID<br>パスワード        | user 01       password       家存されていれい愛愛また日子ー       ショーザーー覧       マーザー「覧       マーザー」       ションの設定       2スポート       名前       test user                | タがあります!<br>タがあります!<br>E全 グルーナ ▼<br><u>ユーザーID</u><br>test | <ul> <li>① トップペー</li> <li>ユーザーまで 検索</li> <li>ユー</li> <li>最終認証成功</li> </ul>   | ジ)<br>ら 読<br>ゴリ時時の<br>記明書<br>発行                                                                          | jx     キャンセル     通用       口グオン中: admin       定保存     ① ログオフ       注保存     ① ログオフ       追加       追加       注明書失効オブション       タスク       変更     剤除 |

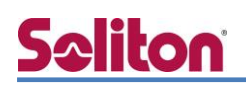

### 2-5 クライアント証明書の発行

NetAttest EPS の管理画面より、クライアント証明書の発行を行います。

「ユーザー」→「ユーザー一覧」から、該当するユーザーのクライアント証明書を発行します。

(クライアント証明書は、user01\_02.p12 という名前で保存)

| Net Attest EDG                                                                                 | パウカナヤ ブレンドレンジロナナ レナブ・レ                         |                                                                        |                                           | ログオン中: admin            |
|------------------------------------------------------------------------------------------------|------------------------------------------------|------------------------------------------------------------------------|-------------------------------------------|-------------------------|
| NetAttest EPS)                                                                                 | PRIFCITUUPAGIEDEA/LIAJ :                       |                                                                        | ()トップページ) () 数5                           | 筐保存 📵 ログオフ              |
| <ul> <li>næepslocal</li> <li>システム設定</li> <li>システム管理</li> <li>証明機関</li> <li>DHCPサーバー</li> </ul> | <u> こーザー</u> 覧<br>ユーザー<br>ご細オブションの設定<br>エクスポート | 全 グループ 💙                                                               | ユーザーまで                                    |                         |
| ■ LDAPサーバー<br>■ RADIUSサーバー<br>■ ユーザー                                                           | ■ 2前                                           | 7 – <del>11</del> – m                                                  | <u>ユーザー削除時の</u><br>最終認証成功 <sub>美田日表</sub> | <u>追加</u><br>証明書失効オブション |
| ■ ユーザー一覧<br>■ エクフポート                                                                           | tart upar                                      | tart                                                                   |                                           | 亦更別段                    |
| ■ インポート                                                                                        | user01                                         | user01                                                                 |                                           | 変更 削陈 割除                |
|                                                                                                |                                                | - mug                                                                  |                                           |                         |
|                                                                                                |                                                | 編集対象: user01<br>基本情報                                                   | V                                         |                         |
|                                                                                                |                                                | 姓                                                                      | user01                                    |                         |
|                                                                                                |                                                | 名                                                                      |                                           |                         |
|                                                                                                |                                                | E-Mail                                                                 |                                           |                         |
|                                                                                                |                                                | 言关制情報                                                                  |                                           | 0                       |
|                                                                                                |                                                | 認時報                                                                    |                                           |                         |
|                                                                                                |                                                | ユーザーID<br>有効明報<br>● 日数 365 E<br>● 日付 2016 ¥ 4<br>記明書ファイルオプション<br>パスワード | user01<br>7 V 月 9 V 日 23 V 時 59 V         | 分 <mark>59 ∨</mark> やまで |
| 項目                                                                                             | 値                                              | バスワード(確認)                                                              |                                           |                         |
|                                                                                                | 365                                            | ※パスワードが空間の場合には                                                         | 、ユーザーのバスワードを回説します。                        |                         |
| <b>证仍首行</b> 为规议                                                                                | 505                                            | ☑ PKCS#12ファイルに証明                                                       | 機関の証明書を含める                                |                         |
| PKCS#12 ファイルに証明機                                                                               | <b>関の・・・</b> チェック有                             |                                                                        |                                           | 発行 キャンセル                |
|                                                                                                | 👱 ユーザー証明<br>ユーザー証明書ダウンズ                        | 書のダウンロード<br>コードの準備ができました。対象                                            | 変ファイルに保存して下さい。                            | ダウンロード                  |
|                                                                                                |                                                |                                                                        |                                           |                         |

### 3. Aruba 7005 の設定

#### 3-1 Aruba 7005 設定の流れ

Aruba 社製無線 LAN コントローラーAruba 7005 は、WEBGUI または CLI を用いて設定が行え ます。本書ではより設定の分かりやすい WEBGUI を用いて各種設定を実施する方法を紹介します。 今回設定するのは以下の項目です。

- Contoroller の基本設定
  - IP アドレス、VLAN 等
- AP の基本設定
  - APGroup、認証方式等
- SSID の基本設定
  - SSID 設定、暗号強度設定
- Control Plane security
  - コントローラーAP 間の鍵交換
- AP プロビジョニングの設定
  - AP の IP アドレス指定・Radio 起動

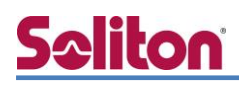

#### Arubaの設定項目

#### 3-1-1 Controller の基本設定

Controller 側の基本設定を Wizard にて行います。

[Configuration]タブをクリックします。[WIZARDS]メニューから、[Controller]をクリックします。 ウィザードが開始されるので[Basic Info]にて[Name]に Controller の名前を指定します。

[VLANs and IP Interface]にて Named VLANs の[All]選択し、Vlan を[1]、Port を[All]と指定しま す。その他は特に変更の必要はありません。

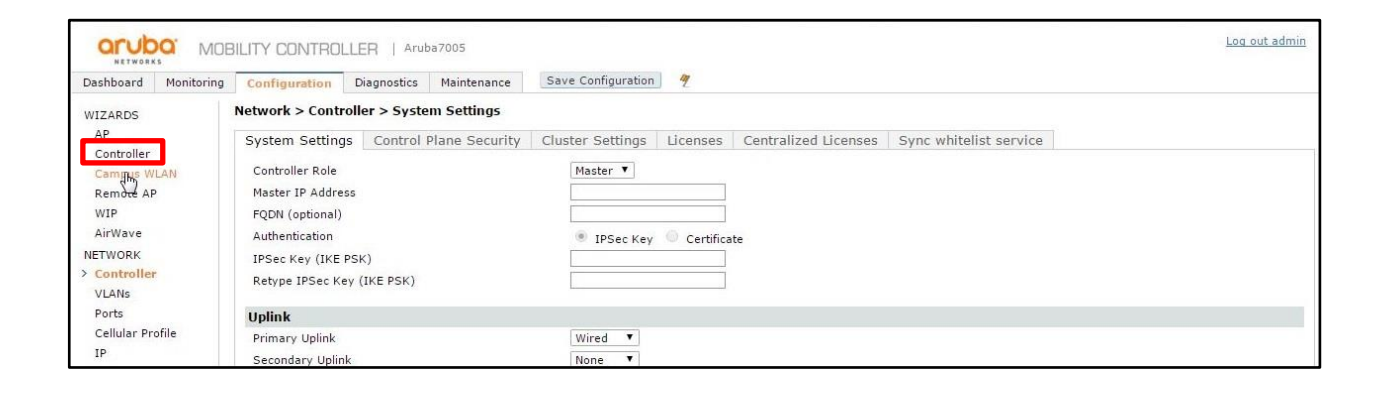

| aruba ma             | BILITY CONTROLLER   Aruba7005                            |                                                                           |                                   |              | Log out admin           |               |
|----------------------|----------------------------------------------------------|---------------------------------------------------------------------------|-----------------------------------|--------------|-------------------------|---------------|
| Dashboard Monitoring | g Configuration Diagnostics Mainte                       | nance Save Configuration                                                  |                                   |              |                         |               |
| Configure Controller |                                                          |                                                                           |                                   |              |                         |               |
| Workflow P H         | Specify Basic Info<br>Specify the name, timezon<br>Name: | mation for this Control<br>e, date/time, and passwords for t<br>Aruba7005 | er<br>his controller. <u>More</u> |              |                         |               |
|                      | Password for user "Admin"<br>Retype:                     | : 6-                                                                      | 32 characters                     |              |                         |               |
| VLANs and IP Inte    | Dashboard Monitoring Configu                             | NTROLLER   Aruba700                                                       | itenance Save Configuration 🍕     |              |                         |               |
| 4 Connectivity       | Configure Controller                                     |                                                                           |                                   |              |                         |               |
|                      | Workflow 🛛 Help                                          |                                                                           |                                   |              |                         |               |
| 5 Uplink             | 1 Basic Info<br>Name: Aruba7005                          | Configure VLANs<br>Configure VLANs for this                               | and IP Interfaces for Aru         | ba7005       |                         |               |
|                      |                                                          | Named VLANs                                                               | All VLAN IDs on This Controller   |              |                         |               |
| 6 Ports              | 2 Licenses                                               | All                                                                       | ID IP Address/Netmask             | IPv6 Address | Enable NAT Port Members | DHCP Settings |
|                      | License Installed: 3                                     |                                                                           | 1 192.168.1.1/255.255.255.0       | -            | all                     | None          |
| 7 Finish             | 3 VLANs and IP Interfaces                                |                                                                           |                                   |              |                         |               |
|                      |                                                          | New Delete                                                                | Add Delete                        |              |                         |               |
|                      | Connectivity                                             |                                                                           |                                   | R            |                         |               |
|                      | 5 Uplink                                                 |                                                                           |                                   |              |                         |               |

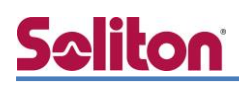

最後に設定を確認して[Finish]をクリックします。

|                                                                                                    |                                                                                        | ILITY CONTROL     | LLER   Arub                                                                                                    | a7005                                                                                                    |                                                                                              |                                         |    | Log out admin      |
|----------------------------------------------------------------------------------------------------|----------------------------------------------------------------------------------------|-------------------|----------------------------------------------------------------------------------------------------|----------------------------------------------------------------------------------------------------|----------------------------------------------------------------------------------------------|-----------------------------------------|----|--------------------|
| Dashboard                                                                                                    | Monitoring                                                                             | Configuration     | Diagnostics                                                                                                    | Maintenance                                                                                                    | Save Configuration 🧳                                                                         |                                         |    |                    |
| Configure                                                                                                    | WLAN                                                                                   |                   |                                                                                                    |                                                                                                    |                                                                                              |                                         |    |                    |
| Workflov                                                                                                    | v 📀 i                                                                                  | lelp              | Configura                                                                                                    | tion of solit                                                                                                    | on wlan in Group soliton i                                                                   | s Complete                              |    |                    |
| APGroup<br>SSID: s                                                                                                    | v soliton<br>oliton_wlan                                                               |                   | The settings y                                                                                                    | vou have specifie                                                                                                    | d are ready to be pushed to the Cont                                                         | roller. <u>More</u>                     |    |                    |
| 2 Forwar                                                                                                    | rding Mode                                                                             |                   | Campus V                                                                                                    | VLAN Wizard                                                                                                    | Configuration Summary                                                                        | 14:54:53,Wed Mar 23 2016                |    |                    |
| <ul> <li>3 Radio<br/>Radio Ty<br/>VLAN: 1</li> <li>4 Internal<br/>Internal</li> <li>5 Auther<br/>WPA-2 if</li> <li>6 Captive<br/>Disabled</li> </ul> | & VLAN<br>(pe: all<br>al/Guest<br>interprise<br>e Portal                               | incryption        | WLAN 1<br>1. WLAI<br>APGroup:<br>SSID: so<br>2. Forw<br>Tunnel<br>3. Radii<br>Sodin Tim<br>Printable con<br>To configur<br>To comfigur | N<br>soliton<br>liton_wian<br>arding Mode<br>o & VLAN<br>box still<br>fig summary<br>re another WLAN<br>ie the Wizard and | (Created)<br>Commands to be pushed<br>click again.<br>d apply the settings you have specifie | d, click the <b>Finish</b> button below |    |                    |
| 7 Auther<br>Radius:<br>8 Role A<br>Pre-auth<br>Post-aut                                                                                              | ntication Serve<br>netattestST04<br>ssignment<br>entication role:<br>hentication role: | egon<br>authentic |                                                                                                    |                                                                                                    |                                                                                              |                                         | ţ, |                    |
| 9 WLAN                                                                                                    | Configured                                                                             |                   |                                                                                                    |                                                                                                    |                                                                                              |                                         |    | Back Finish Cancel |

#### 3-1-2 APの基本設定

APの基本設定を Wizard にて行います。

[Configuration]タブをクリックし、[WIZERDS]メニューから[Campus WLAN]を クリックします。ウィザードが開始されるので、以下のように設定します。

| ALUDA MOE                 | ILITY CONTROLLER   Aruba7005                      |                                                                       | Log out admin |
|---------------------------|---------------------------------------------------|-----------------------------------------------------------------------|---------------|
| Dashboard Monitoring      | Configuration Diagnostics Maintenance             | Save Configuration 9                                                  |               |
| WIZARDS                   | Network > Controller > System Settings            |                                                                       |               |
| AP<br>Controller          | System Settings Control Plane Security            | Cluster Settings Licenses Centralized Licenses Sync whitelist service |               |
| Caminus WLAN<br>Remote AP | Controller Role<br>Master IP Address              | Master V                                                              |               |
| AirWave                   | Authentication                                    | IPSec Key Certificate                                                 |               |
| > Controller<br>VLANs     | IPSec Key (IKE PSK)<br>Retype IPSec Key (IKE PSK) |                                                                       |               |
| Ports                     | Uplink                                            |                                                                       |               |
| Cellular Profile<br>IP    | Primary Uplink<br>Secondary Uplink                | Wired V<br>None V                                                     |               |

| arub       | O MOB         | ILITY CONTRO  | LLER   Arub                     | a7005                  |                                   |            |  | L |
|------------|---------------|---------------|---------------------------------|------------------------|-----------------------------------|------------|--|---|
| ashboard   | Monitoring    | Configuration | Diagnostics                     | Maintenance            | Save Configuration 🧳              |            |  |   |
| onfigure W | VLAN          |               |                                 |                        |                                   |            |  |   |
| Workflow   | 🛛 н           | elp           | Specify W                       | ireless LA             | N (WLAN)                          |            |  |   |
|            |               |               | Specify the W                   | LAN to edit. <u>Mo</u> | <u>re</u>                         |            |  |   |
| Forwardi   | ing Mode      |               | AP Groups<br>default<br>soliton | *                      | WLANs for soliton<br>soliton_wlan | WLAN Usage |  |   |
| Radio &    | VLAN          |               |                                 |                        |                                   | R          |  |   |
| Internal/  | /Guest        |               | New                             | *                      | New Copy Delete                   | Share      |  |   |
| Authenti   | ication and E | ncryption     | Click the <b>Nex</b>            | t button to edit       | soliton_wlan                      |            |  |   |

| 項目        | 設定値          |
|-----------|--------------|
| AP Group  | soliton      |
| WLANs for | soliton_wlan |

| arut                 |                       | LITY CONTROL  | LLER   Arub                                       | a7005                                                  | Log out admin                                                                                      |
|----------------------|-----------------------|---------------|---------------------------------------------------|--------------------------------------------------------|----------------------------------------------------------------------------------------------------|
| Dashboard            | Monitoring            | Configuration | Diagnostics                                       | Maintenance                                            | Save Configuration 9                                                                               |
| Configure            | WLAN                  |               |                                                   |                                                        |                                                                                                    |
| Workflow             | 🛛 He                  | lp            | Specify F                                         | orwarding N                                            | Mode for soliton_wlan in Group soliton                                                             |
| APGroup:<br>SSID: so | soliton<br>liton_wlan |               | The Forwardin                                     | ng Mode provide                                        | es a range of options for forwarding traffic back to the controller through the IPsec tunnel. More |
| 2 Forward            | ding Mode             |               | Forwarding M<br>Decrypt-1<br>The AP d<br>and send | ode:<br>Funnel<br>ecrypts and deca<br>s the 802.3 fram | capsulates all 802.11 frames from the client<br>mes to the controller through the GRE tunnel.      |
| 3 Radio 8            | k VLAN                |               | <ul> <li>Tunnel</li> <li>User traff</li> </ul>    | fic is forwarded l                                     | I back to the controller through the IPsec tunnel.                                                 |
| 4 Interna            | l/Guest               |               | <ul> <li>Bridge</li> <li>User traft</li> </ul>    | fic is locally rout                                    | uted/switched (no traffic is sent through the IPsec tunnel).                                       |
| 5 Authen             | tication and Er       | cryption      |                                                   |                                                        |                                                                                                    |

#### 4.EAP-TLS 認証でのクライアント設定

| ł  | arub                                       | O MOB         | ILITY CONTRO  | LLER   Arub                                  | a7005                                                        | Log out admin                                                                                                    |
|----|--------------------------------------------|---------------|---------------|----------------------------------------------|--------------------------------------------------------------|----------------------------------------------------------------------------------------------------|
| Da | shboard                                    | Monitoring    | Configuration | Diagnostics                                  | Maintenance                                                  | Save Configuration 🧳                                                                                                    |
| Co | nfigure V                                  | WLAN          |               |                                              |                                                              |                                                                                                    |
| 1  | Workflow<br>WLAN<br>APGroup:<br>SSID: soli | I H soliton   | elp           | Specify R<br>Specify the ra<br>VLAN specifie | a <b>dio Type a</b><br>adio type on whic<br>d below by confi | nd VLAN for soliton_wlan in Group soliton<br>this WLAN is available, as well as the VLAN in which users connecting to this WLAN are to be placed by default. Note: you can override the<br>giring per-role VLANs in Step 8. <u>More</u> |
| 2  | 2 Forwarding Mode<br>Tunnel                |               |               | Radio Type:<br>Broadcast SS                  | All ▼<br>ID: Yes ▼                                           |                                                                                                    |
| 3  | Radio &                                    | VLAN          |               | VLAN:                                        | 1                                                            |                                                                                                    |
| 4  | Internal                                   | /Guest        |               |                                              |                                                              |                                                                                                    |
| 5  | Authenti                                   | ication and E | ncryption     |                                              |                                                              |                                                                                                    |

| 項目             | 設定値 |
|----------------|-----|
| Radio Type     | All |
| Broadcast SSID | Yes |
| VLAN           | 1   |

| ALLA                                                     | O MOB                                                                                                    | ILITY CONTRO  | LLER   Arub              | a7005         | Log out admin                                                                   |
|----------------------------------------------------------|----------------------------------------------------------------------------------------------------|---------------|--------------------------|---------------|---------------------------------------------------------------------------------|
| Dashboard                                                | Monitoring                                                                                                    | Configuration | Diagnostics              | Maintenance   | Save Configuration 🦿                                                            |
| Configure V                                              | WLAN                                                                                                    |               |                          |               |                                                                                 |
| Workflow                                                 | 0 н                                                                                                    | elp           | Specify U                | sage Scena    | ario for soliton_wlan in Group soliton                                          |
| 2 Forward<br>Tunnel<br>3 Radio &<br>Radio Typ<br>VLAN: 1 | APGroup: soliton<br>SSID: soliton_vlan<br>7 Forwarding Mode<br>Tunnel<br>7 Radio & VLAN<br>Radio Type: all<br>VLAN: 1 |               | Is this WLAN<br>Internal | internal WLAN | is typically employ encryption and stronger layer 2 authentication. <u>More</u> |
| Internal     Authent                                     | /Guest                                                                                                    | ncryption     |                          |               |                                                                                 |
|                                                          |                                                                                                    |               |                          |               |                                                                                 |

| ATUDO MOBILITY CONTRO                            | LLER   Aruba7005                                                                                                    | Log out admin |
|--------------------------------------------------|----------------------------------------------------------------------------------------------------|---------------|
| Dashboard Monitoring Configuration               | Diagnostics Maintenance Save Configuration 9                                                                                  |               |
| Configure WLAN                                   |                                                                                                    |               |
| Workflow Help                                    | Specify Authentication and Encryption for soliton_wlan in Group soliton                                                       |               |
| APGroup: soliton<br>SSID: soliton_wlan           | The authentication and encryption options below are grouped by the level of security they guarantee. More                     |               |
| 2 Forwarding Mode<br>Tunnel                      | More<br>Secure                                                                                                    |               |
| 3 Radio & VLAN<br>Radio Type: all<br>VLAN: 1     | <ul> <li>Strong encryption with shared-key authentication.</li> <li>Weak encryption, with optional authentication.</li> </ul> |               |
| 4 Internal/Guest<br>Internal                     | - Open - no authentication or encryption.<br>Less<br>Secure                                                                   |               |
| Authentication and Encryption     Captive Portal | Authentication: WPA-2 Enterprise WPA Enterprise Encryption: aes,tkip                                                          |               |
|                                                  |                                                                                                    |               |

| 項目         | 設定値      |
|------------|----------|
| Encryption | aes,tkip |

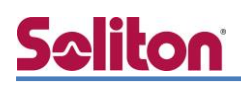

外部 Radius サーバを指定します。NetAttestEPS にて設定した値を登録します。

ただし、[Name]については任意の名前を使用できます。

| Orubo MOBILITY CONTROL                 | LLER   Aruba7005                                                             |                                                                                                    |            | Log out admin |  |  |  |  |  |
|----------------------------------------|------------------------------------------------------------------------------|----------------------------------------------------------------------------------------------------|------------|---------------|--|--|--|--|--|
| Dashboard Monitoring Configuration     | Diagnostics Maintenance                                                      | Save Configuration                                                                                                    |            |               |  |  |  |  |  |
| Configure WLAN                         |                                                                              |                                                                                                    |            |               |  |  |  |  |  |
| Workflow Help                          | Specify Authentication Server for soliton_wlan in Group soliton              |                                                                                                    |            |               |  |  |  |  |  |
| APGroup: soliton<br>SSID: soliton_wlan | test deployments. More                                                       | An enterprise environment typically uses an external RADIUS server for authentication. The controller also has an internal database that can be used for small scale or test deployments. <u>Hore</u> |            |               |  |  |  |  |  |
| 2 Forwarding Mode<br>Tunnel            | Ordered list of Authentication servers:                                      |                                                                                                    | 項目         | 設定値           |  |  |  |  |  |
| 3 Radio & VLAN<br>Radio Type: all      |                                                                              |                                                                                                    | Name       | netattestST04 |  |  |  |  |  |
| VLAN: 1<br>4 Internal/Guest            | <ul> <li>Select from known servers</li> <li>Specify new server</li> </ul>    |                                                                                                    | IP address | 192.168.1.2   |  |  |  |  |  |
| 5 Authentication and Encryption        | Server type:      RADIUS     Name: netattestST04     IP address: 192.168.1.2 |                                                                                                    | Auth port  | 1812          |  |  |  |  |  |
| 6 Captive Portal                       | Auth port: 1812<br>Acct port: 1813<br>Shared key: ••••••                     |                                                                                                    | Acct port  | 1813          |  |  |  |  |  |
| Disabled                               | Retype key: •••••• OK Cancel                                                 |                                                                                                    | Shared key | secret        |  |  |  |  |  |
| Authentication Server                  |                                                                              |                                                                                                    | Retype key | secret        |  |  |  |  |  |

| MOBILITY CONTROL                                       | LLER   Aruba7005                                                                          | Log out admin                                                                                                    |
|--------------------------------------------------------|-------------------------------------------------------------------------------------------|----------------------------------------------------------------------------------------------------|
| Dashboard Monitoring Configuration                     | Diagnostics Maintenance                                                                   | Save Configuration 🧳                                                                                                    |
| Configure WLAN                                         |                                                                                           |                                                                                                    |
| Workflow Help WLAN APGroup: soliton SSID: soliton vian | Configure Role Assign<br>After being authenticated, eac<br>or assion server-derived roles | Inment for soliton_wlan in Group soliton<br>ch client is assigned a role, which determines the resources to which the client will have access. You can assign the same role to all clients,<br>based on attributes returned by the authentication server at authentication time. More |
| 2 Forwarding Mode<br>Tunnel                            | Default role:<br>Server-derived roles:                                                    | authenticated •                                                                                                    |
| 3 Radio & VLAN<br>Radio Type: all<br>VLAN: 1           | Show Roles & Policies                                                                     |                                                                                                    |
| 4 Internal/Guest<br>Internal                           |                                                                                           |                                                                                                    |
| 5 Authentication and Encryption<br>WPA-2 Enterprise    |                                                                                           |                                                                                                    |
| 6 Captive Portal<br>Disabled                           |                                                                                           |                                                                                                    |
| 7 Authentication Server<br>Radius: netattestST04       |                                                                                           |                                                                                                    |
| 8 Role Assignment                                      |                                                                                           |                                                                                                    |

| 項目                   | 設定値           |
|----------------------|---------------|
| Default role         | authenticated |
| Server-derived roles | off           |

[9 WLAN Configured]にて設定に誤りが無いことを確認して[Finish]をクリックします。

その後の画面で[Close]をクリックしてウィザードを終了します。

#### 3-1-3 SSID の設定

左のメニューから[WIRELESS]の中の、[AP Configuration]をクリックします。 [Wireless LAN]、[Virtual AP]、[soliton\_wlan-vap\_prof]の順に展開し、[SSID]をクリックします。 [SSID Profile >]の右側に[soliton\_wlan-ssid\_prof]が選択されていることを確認します。 [Network Name(SSID)]を記入し、[802.11 Security]の WPA2、AES にチェックを入れます。

|                                                                 | BILITY CONTROLLER   Aruba7005                                                                   |                              | Log out adm                                                                        |
|-----------------------------------------------------------------|-------------------------------------------------------------------------------------------------|------------------------------|------------------------------------------------------------------------------------|
| Dashboard Monitoring<br>WIZARDS<br>AP                           | Configuration Diagnostics Mainter<br>Configuration > AP Group > Edit "sol                       | nance Save Confi             | figuration 7                                                                       |
| Controller<br>Campus WI AN                                      | Profiles                                                                                        |                              | Profile Details                                                                    |
| Remote AP<br>WIP                                                | Virtual AP                                                                                      |                              | SSID Profile > soliton_wlan-ssid_prof  Show Reference Save As Reset Racic Advanced |
| AirWave<br>NETWORK                                              | ★ AAA                                                                                           | soliton_wlan-<br>aaa_prof    | Network                                                                            |
| Controller<br>VLANs                                             | <ul> <li>802.11K</li> <li>Hotspot 2.0</li> </ul>                                                | default                      | Network Name (SSID) SolitonLab                                                     |
| Ports<br>Cellular Profile                                       | E SSID                                                                                          | soliton_wlan-<br>ssid_prof   | Network Authentication                                                             |
| IP<br>SECURITY                                                  | EDCA Parameters Station<br>EDCA Parameters AP                                                   |                              | Encryption   AES                                                                   |
| Authentication<br>Access Control                                | High-throughput SSID                                                                            | soliton_wlan-<br>htssid_prof | Keys                                                                               |
| AP Configuration                                                | 802.11r<br>WMM Traffic Management                                                               |                              |                                                                                    |
| MANAGEMENT<br>General<br>Administration<br>Certificates<br>SNMP | <ul> <li>➡ RF Management</li> <li>➡ AP</li> <li>➡ QOS</li> <li>➡ IDS</li> <li>➡ Mesh</li> </ul> |                              |                                                                                    |
| Logging<br>Clock<br>Guest Provisioning                          |                                                                                                 |                              |                                                                                    |
| Captive Portal<br>SMTP<br>Bandwidth Calculator                  |                                                                                                 |                              |                                                                                    |

| 項目           | 設定値        |
|--------------|------------|
| Network Name | SolitonLab |

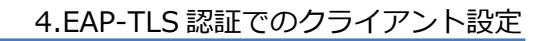

#### 3-1-4 Control Plane Securityの設定

Control PlaneSecurity の設定を行います。

[Configration]タブをクリックします。[NETWORK]メニューを展開し、[Controller]リンクをクリ ックします。[Control Plane Security]タブをクリックして[Disabled]にチェックを入れます。最後 に[Apply]をクリックします。

※デフォルトでは有効になっています。

|                                            |                                          | BILITY CONTRO      | LLER   Arı       | ıba7005        |                    |             |                      |                        | <u>Log out admin</u> |
|--------------------------------------------|------------------------------------------|--------------------|------------------|----------------|--------------------|-------------|----------------------|------------------------|----------------------|
| Dashboard                                  | Monitoring                               | Configuration      | Diagnostics      | Maintenance    | Save Configuration | 2           |                      |                        |                      |
| WIZARDS                                    | WIZARDS Network > Control Plane Security |                    |                  |                |                    |             |                      |                        |                      |
| AP<br>Controller                           |                                          | System Setting     | s Control        | Plane Security | Cluster Settings   | Licenses    | Centralized Licenses | Sync whitelist service |                      |
| Campus W                                   | /LAN                                     | Control Plane Sec  | urity            |                | Enabled Disable    | d           |                      |                        |                      |
| Remote AF                                  | P                                        | Auto Cert Provisio | oning            |                |                    |             |                      |                        |                      |
| WIP                                        |                                          | Addresses Allowe   | d for Auto Cert  | :              | All Opecified add  | lress range |                      |                        |                      |
| AirWave<br>NETWORK<br>> Controlle<br>VLANs | er.                                      |                    |                  |                |                    | •           | Delete               |                        | Add                  |
| Ports                                      |                                          | Number of AP Wh    | nitelist Entries |                | 1                  |             |                      |                        |                      |
| Cellular Pro<br>IP                         | ofile                                    |                    |                  |                |                    |             |                      |                        |                      |
| SECURITY                                   | ation                                    |                    |                  |                |                    |             |                      |                        | Apply                |
| Access Cor                                 | ntrol                                    | Commands           |                  |                |                    |             |                      |                        | <u>View Commands</u> |
| WIRELESS                                   |                                          |                    |                  |                |                    |             |                      |                        |                      |

### 3-1-5 AP プロビジョニングの設定

#### AP のプロビジョニングを行います。

[Configration]タブをクリックします。[WIRELESS]メニューを展開し、[AP Installation]リンクを クリックするとコントローラーで確認できる AP が表示されます。対象の AP にチェックを入れて [Provision]をクリックします。

|                                                                                                 | SILITY CONTROLLER   Aruba7005                                                                                                    | Log out admin      |  |  |  |  |  |  |
|-------------------------------------------------------------------------------------------------|----------------------------------------------------------------------------------------------------|--------------------|--|--|--|--|--|--|
| Dashboard Monitoring                                                                            | Configuration Diagnostics Maintenance Save Configuration                                                                                                    |                    |  |  |  |  |  |  |
| WIZARDS<br>AP                                                                                   | Wireless > AP Installation > Provisioning                                                                                                    |                    |  |  |  |  |  |  |
| Controller<br>Campus WI AN                                                                      | Search                                                                                                    | Search             |  |  |  |  |  |  |
| Remote AP                                                                                       | ■ AP Name ▲ AP Group ▲ AP IP ▲ AP Type ▲ AP MAC Address ▲ AP Serial Number ▲ F                                                                                                    | Flags 🔺 🛛 Status 🔺 |  |  |  |  |  |  |
| WIP                                                                                             | ✓ 84:d4:7e:c1:d3:e8 soliton 192.168.1.4 205 84:d4:7e:c1:d3:e8 CM0550895                                                                                                    | Up 2h:22m:47s      |  |  |  |  |  |  |
| AirWave                                                                                         | <b>1</b>   1-1 of 1 10 <b>v</b>                                                                                                    |                    |  |  |  |  |  |  |
| NETWORK<br>Controller<br>VLANs<br>Ports<br>Cellular Profile<br>IP                               | Flags: U = Unprovisioned; N = Duplicate name; G = No such group; L = Unlicensed; I = Inactive; D = Dirty or no config; E = Regulatory Domain Mismatch; X =<br>Maintenance Mode; P = PPPoE AP; B = Built-in AP; s = LACP striping; R = Remote AP; R- = Remote AP requires Auth; C = Cellular RAP;; c = CERT-based RAP; 1 = 802.1x<br>authenticated AP; 2 = Using IKE version 2; u = Custom-Cert RAP; S = Standby-mode AP; J = USB cert at AP; M = Mesh node; Y = Mesh Recovery; ; Port information is<br>available only on 6xx.;<br>Provision |                    |  |  |  |  |  |  |
| SECURITY<br>Authentication<br>Access Control<br>WIRELESS<br>AP Configuration<br>AP Installation |                                                                                                    |                    |  |  |  |  |  |  |

[Provisioning]画面へ遷移します。[IP Setting]にて AP へ指定するアドレスを入力します。 最後に[Apply and Reboot]をクリックします。AP が自動的に再起動します。

|                                     | BILITY CONTROLLER   Aruba7005                   |                             |                 | Log out admin |
|-------------------------------------|-------------------------------------------------|-----------------------------|-----------------|---------------|
| Dashboard Monitoring                | Configuration Diagnostics Mainte                | nance Save Configuration 🧳  |                 |               |
| WIZARDS                             | Wireless > AP Installation > Provis             | ion                         |                 |               |
| AP                                  | Provisioning Provisioning Profile               | Whitelist                   |                 |               |
| Campus WLAN                         | AP Parameters                                   |                             |                 |               |
| Remote AP                           | AP Group                                        | soliton 🔻                   |                 |               |
| WIP<br>AirWave                      | AP Installation Mode                            |                             |                 |               |
| NETWORK                             | Default                                         | O Indoor                    | Outdoor         |               |
| Controller<br>VLANs                 | Antenna Parameters                              |                             |                 |               |
| Ports<br>Cellular Profile           | Antenna Selection     Internal/Included Antenna | 🔘 External Antenna          |                 |               |
| IP                                  | Authentication Method                           |                             |                 |               |
| SECURITY                            | Remote AP 🕐                                     | 🔍 Yes 🖲 No                  |                 |               |
| Authentication                      | Remote AP Authentication Method                 | Pre-shared Key  Certificate |                 |               |
| WIDELECC                            | PKCS12 Passphrase                               |                             |                 |               |
| AP Configuration                    | IKE PSK                                         |                             | Confirm IKE PSK |               |
| > AP Installation                   | User credential assignment 📀                    |                             |                 |               |
| RA CONTRACTOR CONTRACTOR CONTRACTOR | Use Automatic Generation                        |                             |                 |               |

| Bandwidth Calculator            | 802.1x Paramet               | ers using PEAP        | _       |             |                      |                                     |             |             |               |
|---------------------------------|------------------------------|-----------------------|---------|-------------|----------------------|-------------------------------------|-------------|-------------|---------------|
| Threshold                       | User Name                    |                       |         |             |                      |                                     |             |             |               |
| ADVANCED SERVICES<br>Redundancy | Password                     |                       |         |             | Confirm Passw        | vord                                |             |             |               |
| AirGroup                        | Master Discovery             |                       |         |             |                      |                                     |             |             |               |
| IP Mobility                     | O Use AP Discover            | y Protocol            |         |             |                      |                                     |             |             |               |
| Stateful Firewall               | Master Controlle             | er IP Address/DNS nam | e 🕐 🛙   | 192.168.1.1 | TFTP Server          | • (?)                               |             |             |               |
| External Services               | O Host Controller            | Name 🕐                | E       |             | Master Cont          | troller IP A <mark>d</mark> dress/D | NS name   ? |             |               |
| Wired Access                    | IP Settings                  |                       |         |             |                      |                                     |             |             |               |
| All Profiles                    | Uplink Vlan                  |                       | 0       |             |                      |                                     |             |             |               |
| E-mail Support                  | Obtain IP Address Using DHCP |                       |         |             |                      |                                     |             |             |               |
|                                 | • Use the following          | g IP Address          |         |             |                      |                                     |             |             |               |
|                                 | IP Address                   |                       | 192.168 | 8.1.4       | Subnet Mask          |                                     | 25          | 5.255.255.0 |               |
|                                 | Gateway IP Ad                | dress                 | 192.168 | 8.1.1       |                      |                                     |             |             |               |
|                                 | DNS IP Addres                | s                     |         |             | Domain Name          | 2                                   |             |             |               |
|                                 | IPv6 Address/F               | Prefix-length         |         |             |                      |                                     |             |             |               |
|                                 | Gateway IPv6                 | Address               |         |             |                      |                                     |             |             |               |
|                                 | DNS IPv6 Add                 | ress                  |         |             |                      |                                     |             |             |               |
|                                 | Single Chain Mode            |                       |         |             |                      |                                     |             |             |               |
|                                 | Enable for Radio-0           |                       |         |             | Enable for Rad       | dio-1                               | ٥           |             |               |
|                                 | AP List                      |                       |         |             |                      |                                     |             |             |               |
|                                 | AP IP Address                | AP Name               |         | AP Group    | SNMP System Location | Mes                                 | h Role      | AP Type     | Serial Number |
|                                 | 192.168.1.4                  | 84:d4:7e:c1:d3:e8     |         | soliton     |                      | none                                |             | 205         | CM0550895     |

| 項目                 | 設定値           |
|--------------------|---------------|
| IP Address         | 192.168.1.4   |
| Subnet Mask        | 255.255.255.0 |
| Gateway IP Address | 192.168.1.1   |

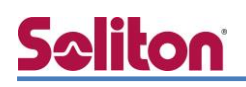

### 4. EAP-TLS 認証でのクライアント設定

#### 4-1 Windows 8.1 での EAP-TLS 認証

4-1-1 クライアント証明書のインポート

PC にクライアント証明書をインポートします。ダウンロードしておいたクライアント証明書 (user01\_02.p12)をダブルクリックすると、証明書インポートウィザードが実行されます。

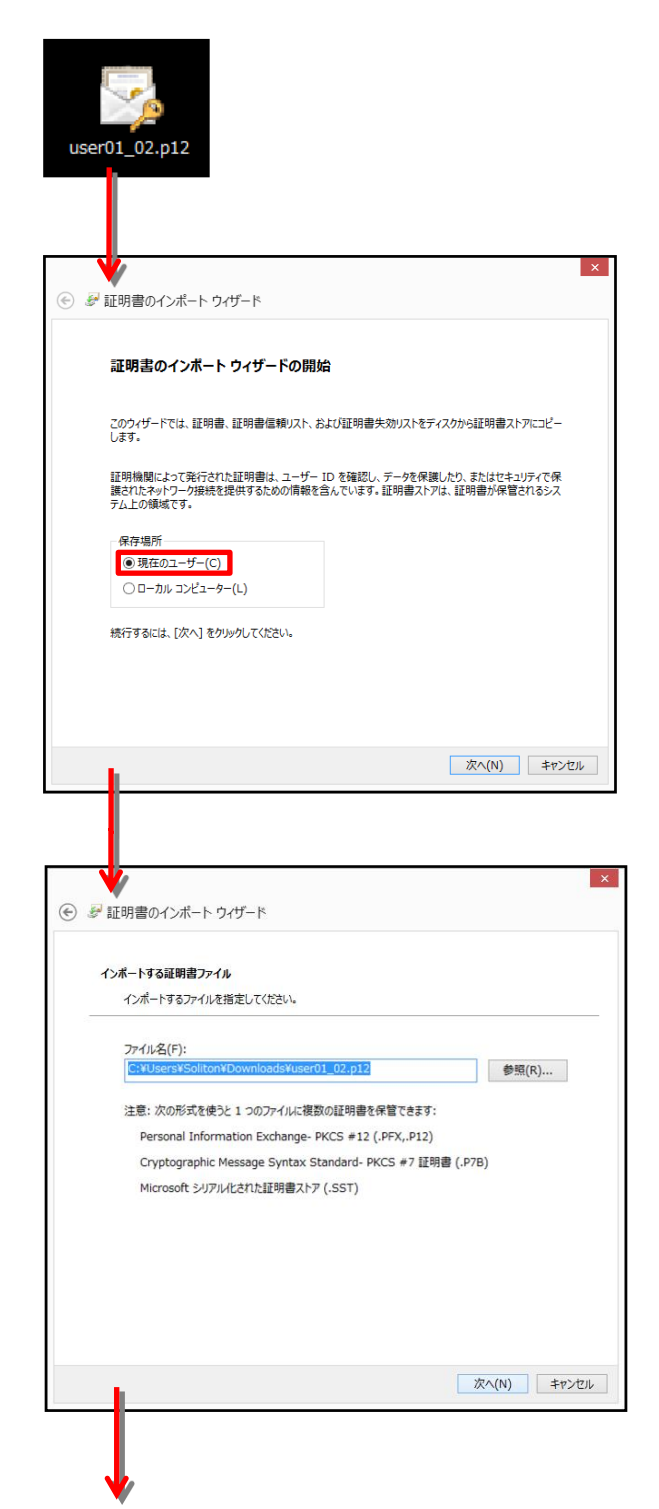

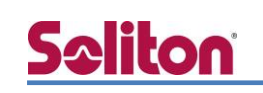

| ● ☞ 証明書のインポート ウィザード                                                  |  |
|----------------------------------------------------------------------|--|
|                                                                      |  |
| 秘密キーの保護<br>セキュリティを維持するために、秘密キーはバスワードで保護されています。                       |  |
| 秘密キーのパスワードを入力してください。                                                 |  |
| パスワード(P):                                                            |  |
|                                                                      |  |
| □パスワードの表示(D)                                                         |  |
| インポート オプション(I):                                                      |  |
| ○ 秘密キーの保護を描力にする(E)<br>このオプションを有効にすると、秘密キーがアプリケーションで使われるたびに確認を求められます。 |  |
| □ このキーをエクスポート可能にする(M)                                                |  |
| キーのパックアッフィドランスパードとり設定します。                                            |  |
|                                                                      |  |
| 70A (N) = +10° d70.                                                  |  |
|                                                                      |  |
|                                                                      |  |
|                                                                      |  |
| ④ ジ 証明書のインボート ウィザード                                                  |  |
| standard an                                                          |  |
| <b>証明書ストア</b><br>証明書ストアは、証明書が保管されるシステム上の領域です。                        |  |
|                                                                      |  |
| Windows に証明書ストアを自動的に選択させるか、証明書の場所を指定することができます。                       |  |
| ● 証明書の種類に基づいて、自動的に証明書ストアを選択する(U)                                     |  |
| ○ 証明書をすべて次のストアに配置する(P)                                               |  |
| 証明書ストア:                                                              |  |
| ≥ m(N)…                                                              |  |
|                                                                      |  |
|                                                                      |  |
|                                                                      |  |
|                                                                      |  |
|                                                                      |  |
| /だへ(N) キャンパフル                                                        |  |
|                                                                      |  |
|                                                                      |  |
|                                                                      |  |
| 🔹 🔶                                                                  |  |
| ● ₩ 証明書のインボート ウイザード                                                  |  |
|                                                                      |  |
| 証明書のインボート ウィザードの完了                                                   |  |
| [完了] をクリックすると、証明書がインポートされます。                                         |  |
| 次の設定が送金されました・                                                        |  |
| 2000年に2月1日にといるいに、<br>選択された証明書ストア ウイザードで自動的に決定されます                    |  |
| 内容 PFX<br>ファイル名 C:¥Users¥Soliton¥Downloads¥user01_02.p12             |  |
|                                                                      |  |
|                                                                      |  |
|                                                                      |  |
|                                                                      |  |
|                                                                      |  |
|                                                                      |  |
|                                                                      |  |
| 完了(F) キャンセル                                                          |  |
|                                                                      |  |

【パスワード】 NetAttest EPS で証明書を 発行した際に設定したパスワードを入力

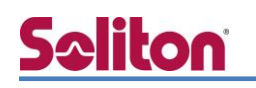

#### 4-1-2 サプリカント設定

Windows 標準サプリカントで TLS の設定を行います。

※本項では TLS の設定のみ記載します。その他の認証方式の設定に関しては付録をご参照ください。 [ワイヤレスネットワークのプロパティ]の「セキュリティ」タブから以下の設定を行います。

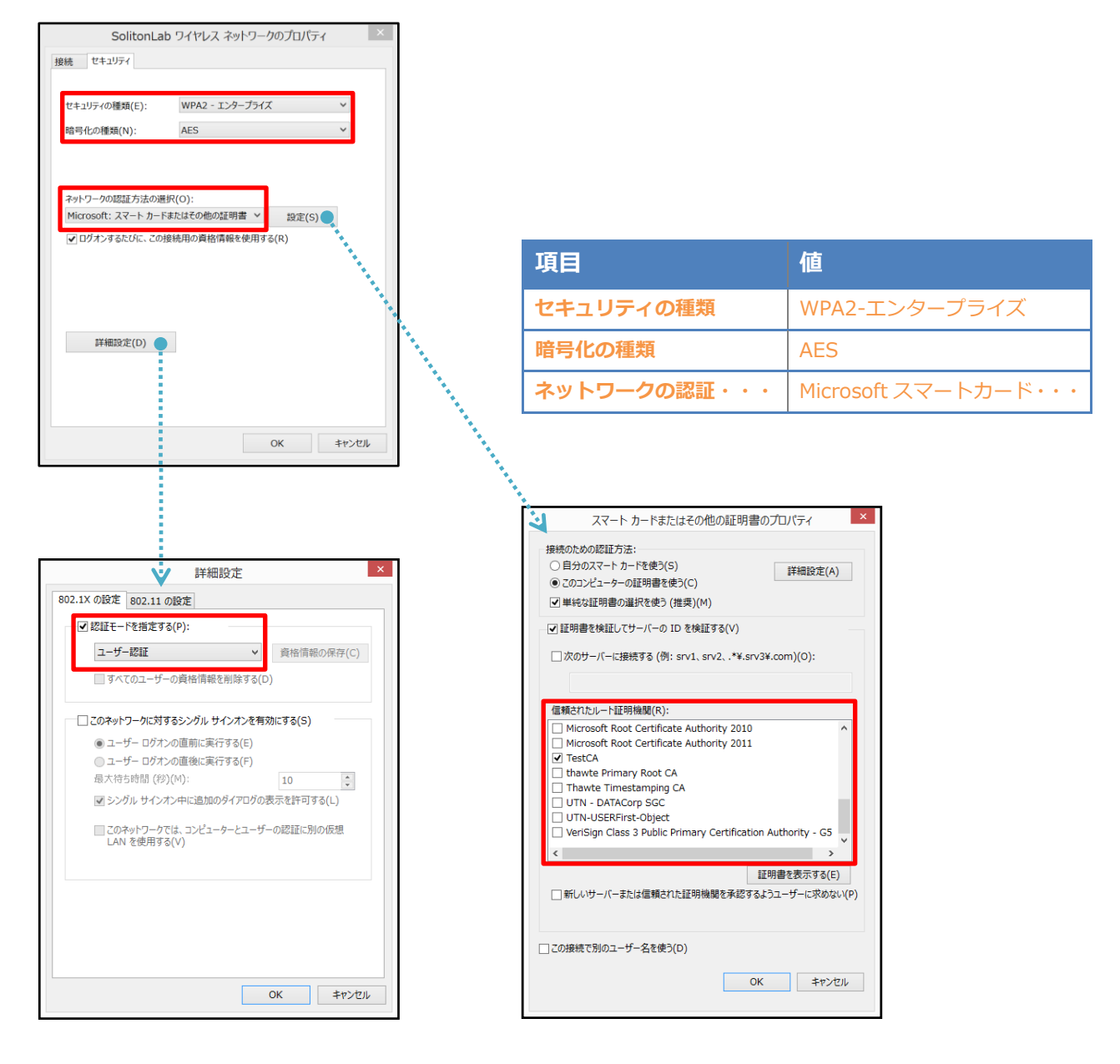

| 項目         | 値      |
|------------|--------|
| 認証モードを指定する | ユーザー認証 |

| 項目              | 値      |
|-----------------|--------|
| 接続のための認証方法      |        |
| - このコンピューターの・・・ | On     |
| - 単純な証明書の選択を・・・ | On     |
| 証明書を検証してサーバー・・・ | On     |
| 信頼されたルート証明機関    | TestCA |

#### 4-2 iOS(iPhone 6)での EAP-TLS 認証

4-2-1 クライアント証明書のインポート

NetAttest EPS から発行したクライアント証明書を iOS デバイスにインポートする方法として、 下記の方法などがあります。

- 1) Mac OS を利用して Apple Configurator を使う方法
- 2) クライアント証明書をメールに添付し iOS デバイスに送り、インポートする方法
- 3) SCEP で取得する方法(NetAttest EPS-ap を利用できます)

いずれかの方法で CA 証明書とクライアント証明書をインポートします。本書では割愛します。

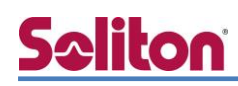

#### 4-2-2 サプリカント設定

7005/AP-205 で設定した SSID を選択し、サプリカントの設定を行います。

※本項では TLS の設定のみ記載します。その他の認証方式の設定に関しては付録をご参照ください。 まず、「ユーザー名」には証明書を発行したユーザーのユーザーID を入力します。次に「モード」よ り「EAP-TLS」を選択します。その後、「ユーザー名」の下の「ID」よりインポートされたクライア ント証明書を選択します。

※初回接続時は「信頼されていません」と警告が出るので、「信頼」を選択し、接続します。

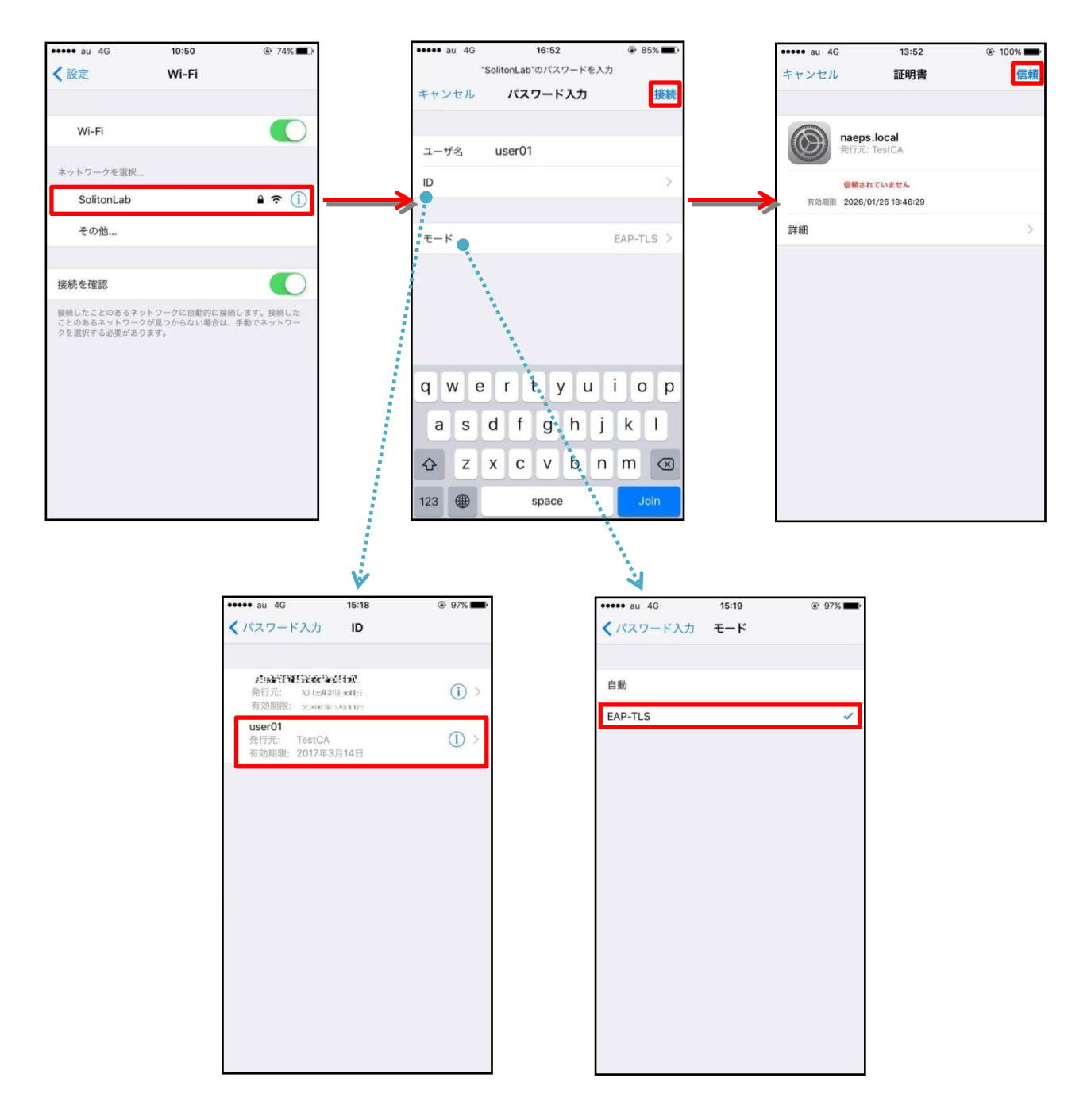

#### 4-3 Android(Nexus 7)での EAP-TLS 認証

4-3-1 クライアント証明書のインポート

NetAttest EPS から発行したクライアント証明書を Android デバイスにインポートする方法として、下記3つの方法等があります。いずれかの方法で CA 証明書とクライアント証明書をインポートします。手順については、本書では割愛します。

1) SD カードにクライアント証明書を保存し、インポートする方法※1

2) クライアント証明書をメールに添付し Android デバイスに送り、インポートする方法※2

3) SCEP で取得する方法(NetAttest EPS-ap を利用できます)※3

※1 メーカーや OS バージョンにより、インポート方法が異なる場合があります。事前にご検証ください。
 ※2 メーカーや OS バージョン、メーラーにより、インポートできない場合があります。事前にご検証ください。
 ※3 メーカーや OS バージョンにより、Soliton KeyManager が正常に動作しない場合があります。事前にご検証ください。

Android 5.1 では証明書インポート時に用途別に証明書ストアが選択できますが、本書では無線 LAN 接続を行うため「Wi-Fi」を選択しています。

| 証明書の名前を指定する                                   |       |    |
|-----------------------------------------------|-------|----|
| 証明書名:                                         |       |    |
| TestCA                                        |       |    |
| 認証情報の使用:<br>Wi-Fi                             |       | -  |
| パッケージの内容:<br>ユーザーキー1個<br>ユーザー証明書1件<br>CA証明書1件 |       |    |
|                                               | キャンセル | ок |

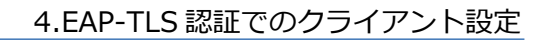

#### 4-3-2 サプリカント設定

Seliton

7005/AP-205 で設定した SSID を選択し、サプリカントの設定を行います。 ※本項では TLS の設定のみ記載します。その他の認証方式の設定に関しては付録をご参照ください。 「ID」には証明書を発行したユーザーのユーザーID を入力します。CA 証明書とユーザー証明書は、 インポートした証明書を選択して下さい。

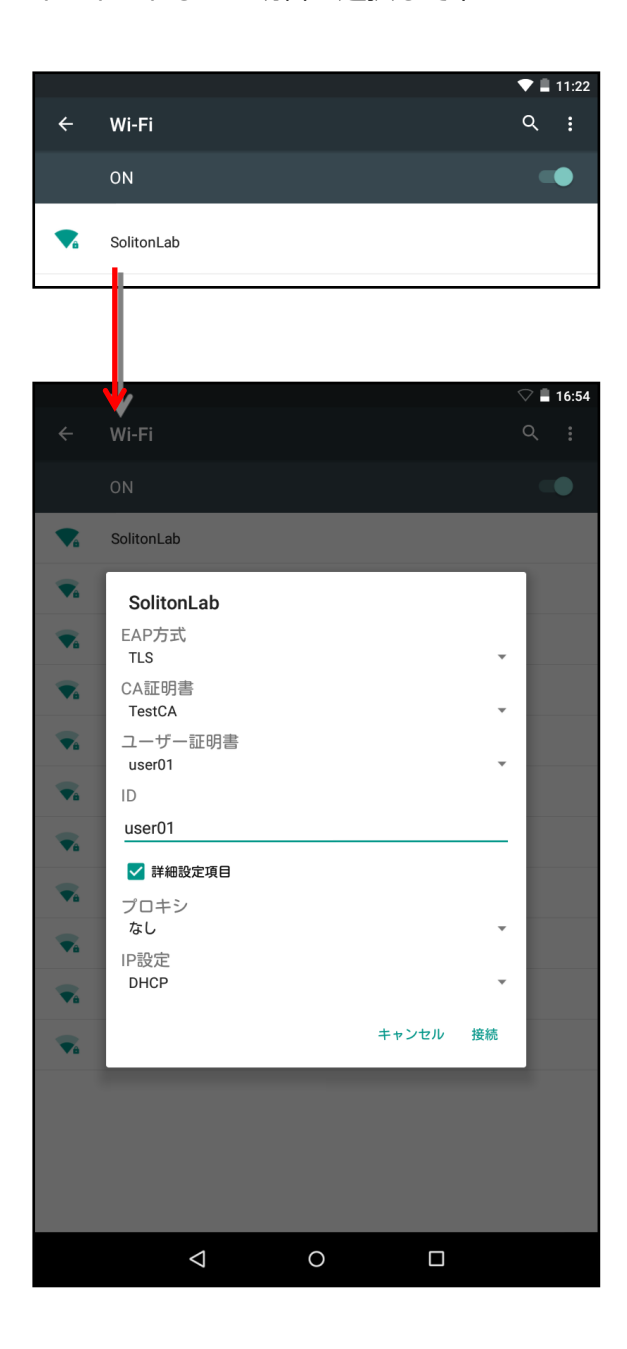

| 項目      | 値      |
|---------|--------|
| EAP 方式  | TLS    |
| CA 証明書  | TestCA |
| ユーザー証明書 | user01 |
| ID      | user01 |

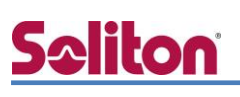

### 5. EAP-PEAP 認証でのクライアント設定

### 5-1 Windows 8.1 のサプリカント設定

[ワイヤレスネットワークのプロパティ]の「セキュリティ」タブから以下の設定を行います。

| SolitonLab ワイヤレス ネットワークのプロパティ                                                                                                    |                                                                                                    |                                                                                  |
|----------------------------------------------------------------------------------------------------|----------------------------------------------------------------------------------------------------|----------------------------------------------------------------------------------|
| 接続 セキュリティ                                                                                                    | 項目                                                                                                    | 値                                                                                |
| セキュリティの種類(E): WPA2 - エンタープライズ ~<br>助売ーかの種類(A)・ AFS ~                                                                                            | セキュリティの種類                                                                                                    | WPA2-エンタープライズ                                                                    |
| -81-310x/3500(x). Inc.                                                                                                    | 暗号化の種類                                                                                                    | AES                                                                              |
| ネットワークの認証方法の選択(O):                                                                                                    | ネットワークの認証・・・                                                                                                    | Microsoft:保護された EAP                                                              |
| Microsoft: 保護された EAP (PEAP) ✓ 認定(S)                                                                                                    |                                                                                                    |                                                                                  |
| 詳細設定(D)<br>のK キャンセル                                                                                                    | 保護された E<br>接続のための認証方法:<br>・ 証明書を検証してサーバーの ID を称<br>次のサーバーに接続する (例: srv:<br>「価値されたルート証明機関(R):<br>「Microsoft Root Certificate Ar<br>で TestCA<br>し thawte Primary Root CA<br>し Thawte Timestamping CA | EAP のプロパティ ×<br>触証する(V)<br>1. srv2*¥.srv3¥.com)(O):<br>uthority 2011 ^           |
| ¥<br>詳細設定 ★<br>1903 1X 050字 100 14 650☆                                                                                                    | □ UTN-USEKHIRSC-Object<br>□ VeriSign Class 3 Public Prima<br>く<br>报続前の通知(T):                                                                                                    | ary Certification Authority - G5                                                 |
| OUZ.IX の設定 802.II の設定         「認証モードを指定する(P):                                                                                                   | サーバー名またはルート証明書が指定さ<br>認証方法を選択する(5):<br>セキュリティで保護されたパスワード (EAP<br>マ 高速再接続を有効にする(F)<br>ストリーク アクセス保護を注制する(N<br>サーバーに暗号化パインドの TLV がな<br>ID プライバシーを有効にする(I)                                             | thなかった場合にユーザーに通知します v<br>-MSCHAP v2) v 構成(C)<br>り<br>い場合は切断する(D)<br>OK キャンセル     |
| <ul> <li>✓ シングル サインオン中に追加のダイアログの表示を許可する(L)</li> <li>このネットワーケでは、コンピューターとユーザーの認証に別の仮想<br/>LAN を使用する(V)</li> <li>OK          キャンセル     </li> </ul> | EAF<br>接続のための認証<br>□ Windows (<br>合はドメイン)                                                                                                    | P MSCHAPv2 のプロパティ<br>方法:<br>のDUグオン名とパスワード (およびドメインがある場<br>を自動的に使う(A)<br>OK キャンセル |

| 項目         | 値      |
|------------|--------|
| 認証モードを指定する | ユーザー認証 |

| 項目              | 値      |
|-----------------|--------|
| 接続のための認証方法      |        |
| - サーバー証明書の検証をする | On     |
| - 信頼されたルート認証機関  | TestCA |

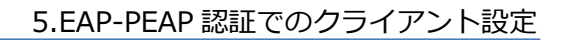

### 5-2 iOS(iPhone 6)のサプリカント設定

7005/AP-205 で設定した SSID を設定し、サプリカントの設定を行います。「ユーザー名」、「パ スワード」には"2-4 ユーザー登録"で設定したユーザーID、パスワードを入力してください。 ※初回接続時は「信頼されていません」と警告が出るので、「信頼」を選択し、接続します。

| •••• au 4G                 | 10:50               | 74%       | •••••   | au 4G      |           | 17:12  | 2   |     | @ 8 | 3% 🔳 )    | •••• au 4G | 13:52           | 100% |
|----------------------------|---------------------|-----------|---------|------------|-----------|--------|-----|-----|-----|-----------|------------|-----------------|------|
| く設定                        | Wi-Fi               |           |         |            | "SolitonL | ab"のパス | マード | を入力 |     |           | キャンセル      | 証明書             | 信頼   |
|                            |                     |           | ++      | ンセル        | パ         | スワート   | ド入力 |     |     | 接続        |            |                 |      |
| Wi-Fi                      |                     |           | _       |            |           |        |     |     |     | _         | naep       | s.local         |      |
|                            |                     |           | <u></u> | ザ名         | user      | 01     |     |     |     |           | 発行力        | : TestCA        |      |
| ネットワークを選択                  |                     |           | パス      | ワード        | •••       |        |     |     |     |           | 信頼さ        | れていません          |      |
| SolitonLab                 |                     | 🔒 🗢 🕕     |         |            |           |        |     |     |     |           | 有効期限 2026  | /01/26 13:46:29 |      |
| その他                        |                     |           | Ŧ-      | ĸ          |           |        | -   | -   | 白   | 動う        | 加美利田       |                 | >    |
|                            |                     |           |         | <i>d</i> . |           |        |     |     | H   | 342 7     |            |                 |      |
| 接続を確認                      |                     |           |         |            |           |        |     |     |     |           | ⇒>         |                 |      |
| 接続したことのあるネッ                | トワークに自動的に接          | 続します。接続した |         |            |           |        |     |     |     |           |            |                 |      |
| ことのあるネットワーク<br>クを選択する必要があり | 7が見つからない場合は<br>)ます。 | 、手動でネットワー |         |            |           |        |     |     |     |           |            |                 |      |
|                            |                     |           |         |            |           |        |     |     |     |           |            |                 |      |
|                            |                     |           | a       | we         | e r       | t      | vi  | 1   | i o | p         |            |                 |      |
|                            |                     |           | 4       | <u> </u>   |           | Ľ.     | , L |     |     | ٣         |            |                 |      |
|                            |                     |           | a       | S          | d         | g      | h   | j   | k   | 1         |            |                 |      |
|                            |                     |           |         | z          | x         | v      | b   | n   | m   | $\otimes$ |            |                 |      |
|                            |                     |           | .?      | 123        |           | spac   | е   |     | ret | urn       |            |                 |      |

| 項目    | 値        |
|-------|----------|
| ユーザー名 | user01   |
| パスワード | password |
| モード   | 自動       |

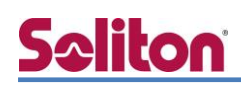

### 5-3 Android(Nexus 7)のサプリカント設定

7005/AP-205 で設定した SSID を設定し、サプリカントの設定を行います。

「ユーザー名」、「パスワード」には"2-4 ユーザー登録"で設定したユーザーID、パスワードを入力してください。「CA 証明書」には、インポートした CA 証明書を選択してください。

|            |                     |   |       |    | 78 | 11:22 |
|------------|---------------------|---|-------|----|----|-------|
| ÷          | Wi-Fi               |   |       |    | م  | :     |
|            | ON                  |   |       |    |    | •     |
| •          | SolitonLab          |   |       |    |    |       |
| L_         |                     |   |       |    |    |       |
|            |                     |   |       |    |    |       |
|            |                     |   |       |    |    |       |
|            | /                   |   |       |    | 1  | 17:15 |
| ÷          | Wi-Fi               |   |       |    | Q  |       |
|            | SolitonLab          |   |       |    |    | •     |
|            | EAP方式<br>PEAP       |   |       | ~  |    |       |
|            | フェーズ2認証<br>MSCHAPV2 |   |       | ~  |    |       |
| <b>▼</b> a | CA証明書               |   |       | _  |    |       |
|            | ID                  |   |       | Ť  |    |       |
|            | user01              |   |       |    |    |       |
|            | 匿名ID                |   |       |    |    |       |
|            | パスワード               |   |       |    |    |       |
|            | ·····               |   |       |    |    |       |
|            | 🗌 パスワードを表示する        |   |       |    |    |       |
| <b>V</b> 8 | ✔ 詳細設定項目            |   |       |    |    |       |
| <b>▼</b> ≙ | プロキシ                |   |       | •  |    |       |
|            | IP設定                |   |       | _  |    |       |
| <b>V</b> à | DHCP                |   |       | Ŧ  |    |       |
| <b>V</b> é |                     |   | キャンセル | 保存 |    |       |
|            |                     |   |       |    |    |       |
|            | 4                   | 0 |       |    |    |       |

| 項目        | 値        |
|-----------|----------|
| EAP 方式    | PEAP     |
| フェーズ 2 認証 | MSCHAPV2 |
| CA 証明書    | TestCA   |
| ID        | user01   |
| パスワード     | password |

## 6. 動作確認結果

### 6-1 EAP-TLS 認証

#### EAP-TLS 認証が成功した場合のログ表示例

| 製品名           | ログ表示例                                                                                                    | ログ表示例                                                                                   |                                                                                   |                                                                                       |                                                                      |                                           |                                                          |  |
|---------------|----------------------------------------------------------------------------------------------------|-----------------------------------------------------------------------------------------|-----------------------------------------------------------------------------------|---------------------------------------------------------------------------------------|----------------------------------------------------------------------|-------------------------------------------|----------------------------------------------------------|--|
| NetAttest EPS | naeps radiu<br>RadiusClientC                                                                                                    | sd[2540]: nc<br>)1 port 0 cli C0                                                        | otice 2016/03/<br>0335EDF2A23)                                                    | 23 16:09:07                                                                           | Login OK:                                                            | [user01]                                  | (from client                                             |  |
|               | Dashboard Monitoring<br>NETWORK                                                                                                    | LITY CONTROLLER   Arul<br>Configuration Diagnostics<br>Network > All WLAN Cli           | Maintenance 🦿                                                                     |                                                                                       |                                                                      |                                           | Log out admin                                            |  |
| Aruba7005     | Network Summary<br>All WLAN Controllers<br>All Access Points<br>All Mesh Nodes<br>All Air Monitors<br>All Routers<br>All WLAN Clients<br>CONTROLLER<br>Controller Summary | Client Selection<br>Phy Type<br>User Name<br>Role<br>AP Name<br>BSSID<br>Query Operator | •<br>•<br>•                                                                       | NAC 4<br>IP Add<br>Auth<br>ESSIC<br>Curre<br>Devic<br>Num[]pr of results per page: 10 | Address<br>Gress<br>Type<br>nt Controller<br>e Type<br>Search Reset  | <b>T</b>                                  | Hide Search                                              |  |
|               | Access Points<br>Mesh Nodes<br>Air Mohitors<br>IP Routing<br>IP Mobility<br>IP Multicast<br>Clients<br>Els-telier cliente<br>ログインユーサ                                      | Global Clients(Complet<br>User Name Device T<br>user01                                  | e results.)<br>ype ▲ MAC Address ▲ Clien<br>cb:33:5e:df:2e:22 192.16<br>AC アドレス、端 | IP ▲ User Role ▲ AP Na<br>5.1.100 authenticated 84:d4:7e<br>1 1-1 of 1                | me▲ Essid▲ Curren<br>Letid3:e8 SolitonLab 192.188<br>10 ▼<br>、認証タイプ等 | t Controller▲ Auth T<br>11 802.1×<br>等を表示 | <u>Hide Search</u><br>ype ▲ Roaming Status ▲<br>Wireless |  |

### 6-2 EAP-PEAP 認証

#### EAP-PEAP 認証が成功した場合のログ表示例

| 製品名           | ログ表示例                                                                                     | ログ表示例                                                                                                    |                                                                    |                                                                    |                                                                  |                                        |                         |             |  |
|---------------|-------------------------------------------------------------------------------------------|----------------------------------------------------------------------------------------------------|--------------------------------------------------------------------|--------------------------------------------------------------------|------------------------------------------------------------------|----------------------------------------|-------------------------|-------------|--|
| NotAttact EDC | naeps radius<br>RadiusClient0                                                             | eps radiusd[6923]: notice 2016/03/23 17:09:09 Login OK: [user01] (from client                                          |                                                                    |                                                                    |                                                                  |                                        |                         |             |  |
| Nelallest EPS | naeps radius<br>RadiusClient0                                                             | naeps radiusd[6923]: notice 2016/03/23 17:09:09 Login OK: [user01] (from clien RadiusClient01 port 0 cli C0335EDF2A23) |                                                                    |                                                                    |                                                                  |                                        |                         |             |  |
|               | Dashboard Monitoring                                                                      | TY CONTROLLER   Aruba<br>Configuration Diagnostics<br>Network > All WLAN Clie                                          | 17005<br>Maintenance 🦿                                             |                                                                    |                                                                  |                                        | Lo                      | g out admin |  |
|               | Network Summary                                                                           | ary Client Selection Hide Search                                                                                       |                                                                    |                                                                    |                                                                  |                                        |                         |             |  |
|               | All WLAN Controllers                                                                      | Phy Type                                                                                                    |                                                                    | MAC                                                                | Address                                                          |                                        |                         |             |  |
|               | All Access Points                                                                         | User Name                                                                                                    |                                                                    | IP Ac                                                              | dress                                                            |                                        |                         |             |  |
|               | All Air Monitors                                                                          | Role                                                                                                    |                                                                    | Auth                                                               | Auth Type                                                        |                                        |                         |             |  |
|               | All Routers                                                                               | AP Name                                                                                                    |                                                                    | ESSI                                                               | ESSID                                                            |                                        |                         |             |  |
| Aruba7005     | All WLAN Clients                                                                          | BSSID                                                                                                    |                                                                    | Curre                                                              | nt Controller                                                    |                                        |                         |             |  |
| Aluba7005     | CONTROLLER                                                                                | Query Operator                                                                                                    | •                                                                  | Devid                                                              | е Туре                                                           |                                        |                         |             |  |
|               | Controller Summary                                                                        | ller Summary Num ar of results per page: 10 🔻 Search Reset                                                             |                                                                    |                                                                    |                                                                  |                                        |                         |             |  |
|               | Access Points<br>Mesh Nodes                                                               | Global Clients(Complete                                                                                                | results.)                                                          |                                                                    |                                                                  |                                        | ł                       | tide Search |  |
|               | Air Monitors<br>IP Routing<br>IP Mobility<br>IP Multicast<br>Clients<br>Blacklich Cliente | User Name 🛆 🛛 Device Ty<br>user01                                                                                      | pe ▲ MAC Address ▲ Client IF<br><u>c0:33:5e:df:2a:23</u> 192.168.1 | User Role AP N     100 authenticated     84:d4:76     1   1-1 of 1 | ame▲ Essid▲ Curre<br>::c1:d3:e8 SolitonLab <u>192.15</u><br>10 ▼ | nt Controller ▲ Auth T<br>8.1.1 802.1x | ype▲ Roamir<br>Wireless | ng Status 🔺 |  |
|               | ロクインユーサ                                                                                   | 「名、端末の MA                                                                                                    | Cアドレス、端末                                                           | の IP アドレフ                                                          | 、、認証タイプ                                                          | 等を表示                                   |                         |             |  |

#### 改訂履歴

| 日付         | 版   | 改訂内容 |
|------------|-----|------|
| 2016/05/18 | 1.0 | 初版作成 |
|            |     |      |
|            |     |      |
|            |     |      |
|            |     |      |
|            |     |      |
|            |     |      |
|            |     |      |
|            |     |      |
|            |     |      |
|            |     |      |
|            |     |      |
|            |     |      |
|            |     |      |
|            |     |      |
|            |     |      |
|            |     |      |
|            |     |      |
|            |     |      |